# Window Logon Via Fingerprint Authentication - Toshiba PSPB0U-00W008 User Manual

User manual

| 68  |  |
|-----|--|
| 60  |  |
| 09  |  |
| 70  |  |
| 71  |  |
| 7 1 |  |
| 72  |  |
| 73  |  |
| 74  |  |
| /4  |  |
| 75  |  |
| 76  |  |
| 70  |  |
| 77  |  |
| 78  |  |
| 70  |  |
| 79  |  |
| 80  |  |
| 81  |  |
| 02  |  |
| 82  |  |
| 83  |  |
| 8/  |  |
| 04  |  |
| 85  |  |
| 86  |  |
| 07  |  |
| 87  |  |
| 88  |  |
| 89  |  |
| 00  |  |
| 90  |  |
| 91  |  |
| 02  |  |
| 92  |  |
| 93  |  |
| 94  |  |
| 05  |  |
| 95  |  |
| 96  |  |
| 07  |  |
| 57  |  |
| 98  |  |
| 99  |  |
| 100 |  |
| 100 |  |
| 101 |  |
| 102 |  |
| 102 |  |
| 102 |  |
| 104 |  |
| 105 |  |
| 100 |  |
| 106 |  |
| 107 |  |
| 108 |  |
| 100 |  |
| 109 |  |
| 110 |  |
| 111 |  |
| TTT |  |
| 112 |  |
| 113 |  |
| 110 |  |
| 114 |  |
| 115 |  |
| 116 |  |
| TTO |  |
| 117 |  |

| 118   |  |
|-------|--|
| 119   |  |
| 120   |  |
| 121   |  |
| 121   |  |
| 122   |  |
| 123   |  |
| 124   |  |
| 125   |  |
| 125   |  |
| 120   |  |
| 127   |  |
| 128   |  |
| 129   |  |
| 130   |  |
| 101   |  |
| 131   |  |
| 132   |  |
| 133   |  |
| 134   |  |
| 135   |  |
| 100   |  |
| 130   |  |
| 137   |  |
| 138   |  |
| 139   |  |
| 140   |  |
| 1 / 1 |  |
| 141   |  |
| 142   |  |
| 143   |  |
| 144   |  |
| 145   |  |
| 146   |  |
| 1/7   |  |
| 147   |  |
| 148   |  |
| 149   |  |
| 150   |  |
| 151   |  |
| 152   |  |
| 152   |  |
| 100   |  |
| 154   |  |
| 155   |  |
| 156   |  |
| 157   |  |
| 158   |  |
| 150   |  |
| 159   |  |
| 160   |  |
| 161   |  |
| 162   |  |
| 163   |  |
| 164   |  |
| 165   |  |
| TOD   |  |
| 166   |  |
| 167   |  |

| 168 |  |  |  |
|-----|--|--|--|
| 169 |  |  |  |
| 170 |  |  |  |
| 171 |  |  |  |
| 172 |  |  |  |
| 173 |  |  |  |
| 174 |  |  |  |
| 175 |  |  |  |
|     |  |  |  |

Table of Contents

•

Troubleshooting

•

Bookmarks

•

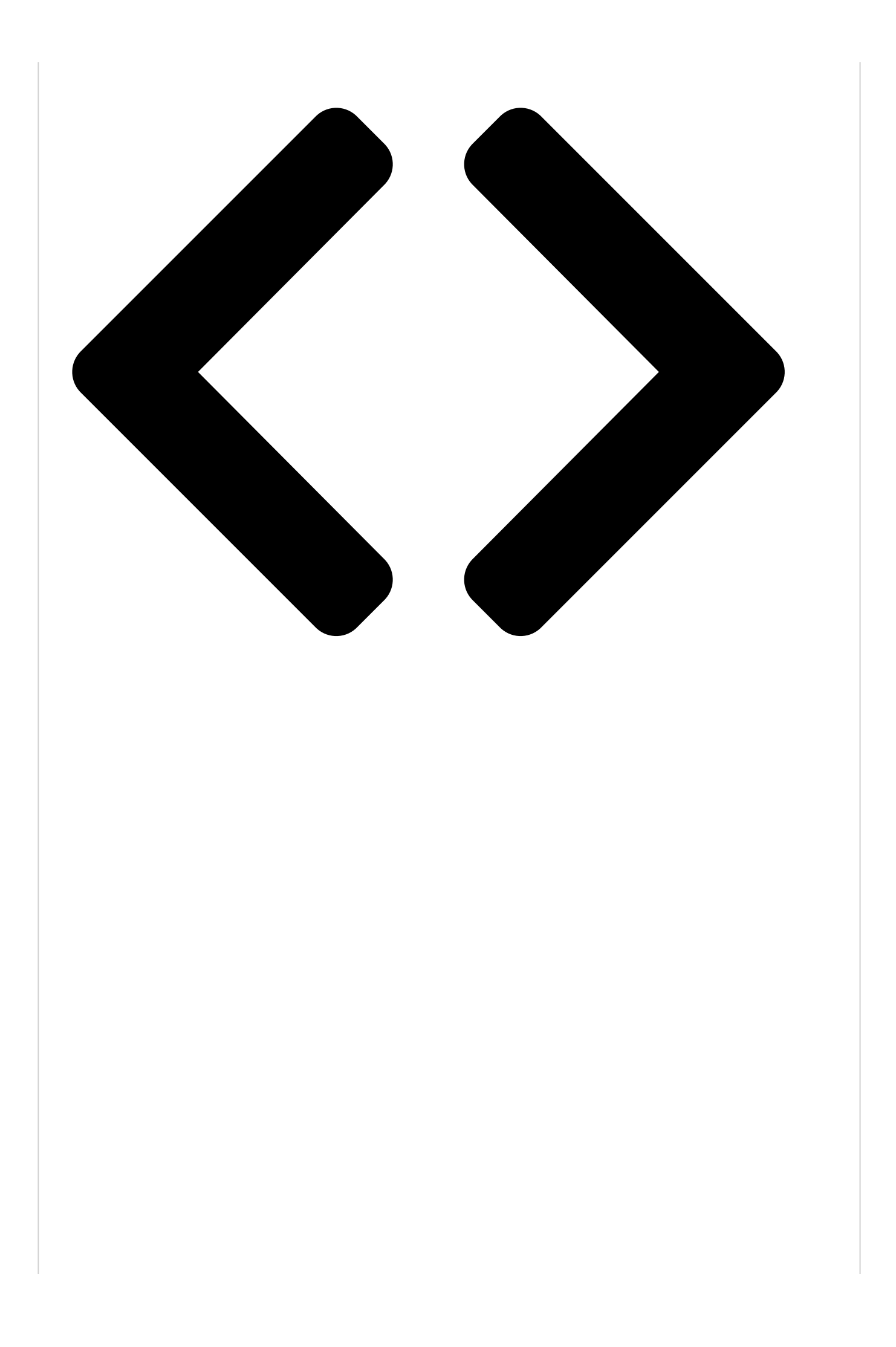

7. At the User's Fingers screen, select the finger you wish to enroll from the illustration and then click Next. On this screen please be aware that any previously enrolled FingerPrints would have green check marks, while the FingerPrint you are about to enroll will have a red check mark. If any of the previously enrolled FingerPrints is selected again, the latest information will be enrolled and any previous information over-written.
8. At Advanced Security screen, select whether you wish tto enable the security function, and then click Next.

9. At Finalization screen, click Finish - this will complete the FingerPrint registration process.

### Window Logon via FingerPrint Authentication

If required, you are also able to use FingerPrint authentication in place of the usual Windows logon process using your username and password. This method is specially useful where there are many users using the same computer as it removes the need for actual user selection when the system is started.

# FingerPrint Authentication Procedure

1. Start up the computer.

2. At the Logon Authorization screen, choose any of the enrolled fingers and swipe the FingerPrint on the sensor - If the authentication process is successful, the user will automatically be logged into Windows.

If the FingerPrint authentication process fails you will need to log into Windows using the appropriate username and password. In addition, you should use this manual login process if Finger Print authentication fails for three consecutive tries - a warning message will be displayed when authentication is not normal or is not successful within a fixed duration.

### FingerPrint Power-on Security

## General

The FingerPrint authentication system can be used to replace the keyboard based password authentication system that is used when the computer is turned on.

If you do not want to use the FingerPrint authentication system for password authentication when the computer is turned on, but instead prefer to use the keyboard entry method instead, simply press the BkSP

(backspace) key of the ESC/Rotation button when the FingerPrint Poweron Security screen is displayed. Using this process will switch the password input screen across to the keyboard based entry screen. User's Manual

#### Operating Basics

4-8

Table of Contents

Previous Page Next Page

#### Related Manuals for Toshiba PSPB0U-00W008

Laptop Toshiba Satellite P200 Maintenance Manual (251 pages) Laptop Toshiba P205-S6277 User Manual P205-s6277 user's guide (242 pages) Laptop Toshiba Satellite P200 Series User Manual (238 pages) Laptop Toshiba Satellite P200 Series User Manual (220 pages) Laptop Toshiba Satellite Pro P200 Series User Manual (194 pages) Laptop Toshiba Satellite P200 Series User Manual Toshiba laptop user's manual p200 (194 pages) Laptop Toshiba Satellite P200 Series Maintenance Manual (193 pages) Laptop Toshiba P200 Series User Manual Toshiba dvd video player user's manual (183 pages) Laptop Toshiba P15-S4091 User Manual P15-s4091 user's guide (240 pages) Laptop Toshiba P25-S477 User Manual P25-s477 user's guide (232 pages) Laptop Toshiba P25-S509 User Manual P25-s509 user's guide (230 pages) Laptop Toshiba PSPB3U-01V00L Brochure Brochure (2 pages) Laptop Toshiba P300-ST3014 User Manual P300-st3014 user's guide (231 pages) Laptop Toshiba P500-ST5801 User Manual P500-st5801 user's guide (254 pages) Laptop Toshiba Satellite P30-132 User Manual Toshiba satellite p30-132: user guide (165 pages) Laptop Toshiba Satellite P20-8PW User Manual Toshiba satellite p20-8pw: user guide (142 pages)

#### Related Content for Toshiba PSPB0U-00W008

PORTÉGÉ M500 Window Logon Via Fingerprint AuthenticationToshiba PORTÉGÉ M500Portege R200 Window Logon Via Fingerprint AuthenticationToshiba Portege R200PORTÉGÉ R300 Window Logon Via Fingerprint Authentication

Toshiba PORTÉGÉ R300 Satellite A210 Series Window Logon Via Fingerprint Authentication Toshiba Satellite A210 Series Portege R200 Window Logon Via Fingerprint Authentication TOSHIBA Portege R200 Satellite A200 Series Window Logon Via Fingerprint Authentication TOSHIBA Satellite A200 Series TECRA M5 Window Logon Via Fingerprint Authentication Toshiba TECRA M5 Satellite R20 Window Logon Via Fingerprint Authentication Toshiba Satellite R20

#### This manual is also suitable for:

P200 series